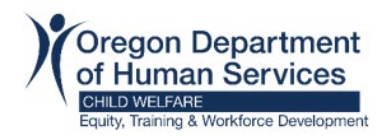

### 1) Create Account:

Each individual learner will need their own account and email address. Learners are unable to share email addresses or accounts.

To begin the process, hold down Ctrl Key+ click to follow link: Workday Learning for Resource Families

Go to "How to create a new account" section. Select "Choose your county".

| low to create an account |                                                                                          |  |
|--------------------------|------------------------------------------------------------------------------------------|--|
| Open the Account Setup   | <b>Guide</b> and follow the step-by-step instructions to create an "EE Learner" account. |  |
| Choose your county from  | n the drop-down list. The link will take you to Workday Learning to set up your account. |  |

Select your **Country** from the drop-down menu and click **Next Step**.

| Register to Learn        |   |
|--------------------------|---|
| STEP 1 of 2              |   |
| Country*                 |   |
| United States of America | r |
| Next Step                |   |
|                          |   |

Type in your **First Name**, **Last Name**, and **Email** address. Click **Submit Registration**. You will see a confirmation that your account details were submitted.

| Reg         | iste    | r to Learn   |
|-------------|---------|--------------|
|             | STEP    | 2 of 2       |
| First Name* |         |              |
| Last Name*  |         |              |
| Email*      |         | ]            |
| s           | ubmit F | Registration |

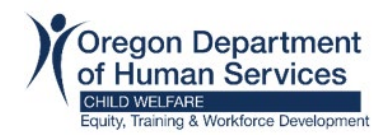

## 2) Check Email Account:

Please allow five business days for account to be approved.

Once account is approved, you will receive 2 emails. Check your email account for the two approval emails. If you do not see them, please look in the *junk* or *spam* folders.

| 🗌 🕁 Workday | Additional information about your Workday account - Please sign in to Workday with the following temporary pass  |
|-------------|----------------------------------------------------------------------------------------------------|
| 🗌 🕁 Workday | Your Workday account - An account has been created in the Workday system for you. Your password has been sent in |

- "Your Workday account" email contains the Username.
- "Additional information about your Workday account" contains temporary Password.

| 3) Login:                                                                                                    |
|----------------------------------------------------------------------------------------------------|
| Go to the Workday website and login, hold down Ctrl Key+ click to follow link:<br><u>https://wd5.myworkday.com/oregon</u>                                                                                    |
| Select the option to "Sign in using a Personal Device".                                                                                                    |
| Sign in using a Personal Device<br>For all other users (excluding external candidates) NOT<br>using a state of Oregon provided device.                                                                       |
| Type in your <b>Username</b> and <i>temporary</i> <b>Password</b> from the Workday emails and click "Sign In".                                                                                               |
| Username<br>Password<br>Sign In                                                                                                    |
| Type your temporary password from the email into the " <b>Old Password</b> " field. Then enter a new password into the <b>New Password</b> and <b>Verify New Password</b> fields, then click <b>Submit</b> . |
| Change Password<br>Old Password<br>New Password<br>Verify New Password                                                                                                    |

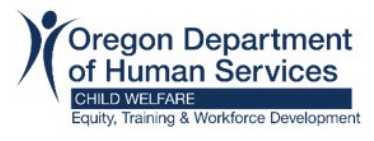

# Workday Learning Account Setup Guide

| **Passwords must contain a minimum of 10                                              |                                                                                                    |
|---------------------------------------------------------------------------------------|----------------------------------------------------------------------------------------------------|
|                                                                                       | characters (Uppercase, lowercase, numerals 0-9, and special character).                                                                                                    |
| Select your Security Questions, typ                                                   | e in your answers and click <b>Submit</b> :                                                                                                    |
|                                                                                       | Select Security Questions                                                                                                    |
|                                                                                       | What car do you wish you owned? $\sim$                                                                                                    |
|                                                                                       | Answer                                                                                                    |
|                                                                                       |                                                                                                    |
|                                                                                       | Who is the person you admire the most?                                                                                                    |
|                                                                                       | Answer                                                                                                    |
|                                                                                       | 124                                                                                                    |
|                                                                                       | What award are you proudest of? $\sim$                                                                                                    |
|                                                                                       | Answer                                                                                                    |
|                                                                                       | 200                                                                                                    |
|                                                                                       | What is your favorite musical band?                                                                                                    |
|                                                                                       | Answer                                                                                                    |
|                                                                                       |                                                                                                    |
|                                                                                       | Submit                                                                                                    |
| If you would like Workday to rememb<br><b>Submit</b> . Otherwise, click <b>Skip</b> . | Remember Device?                                                                                                    |
|                                                                                       | sign in more easily and better protect<br>your account<br>Remember this device                                                                                                    |
| Here is the dashboard view of a Wor                                                   | eign in more easily and better protect<br>your account<br>Remember this device<br>Submit<br>Skip                                                                                                    |
| Here is the dashboard view of a Wor                                                   | eign in more easily and better protect<br>your account<br>Remember this device<br>Submit<br>Skip                                                                                                    |
| Here is the dashboard view of a Wor                                                   | <pre>ign in more easily and better protect<br/>your account<br/>Bubmit<br/>Submit<br/>Skip</pre>                                                                                                    |
| Here is the dashboard view of a Wor                                                   | <pre>ign in more easily and better protect<br/>your account<br/>Submit<br/>Submit<br/>Skip<br/>btday account:</pre>                                                                                                    |
| Here is the dashboard view of a Wor                                                   | <pre>ign in more easely and better protect<br/>your account:</pre>                                                                                                    |
| Here is the dashboard view of a Wor                                                   | <pre>ign in more easely and better protect<br/>your account:<br/>Submit<br/>Submit<br/>Skip</pre> try to the second second |
| Here is the dashboard view of a Wor                                                   | <image/>                                                                                                    |

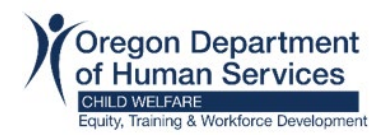

### Next Step - Training:

After you have successfully created a Workday account, learners are able to access training.

The following courses are required prerequisite trainings prior to attending RAFT:

- ODHS CW Resource Parent Orientation Training (2hrs)
- ODHSOHA HR Mandatory Reporting of Child Abuse in Oregon (45-60min)

Select link to access each course: <u>Resource Parent Orientation Training</u> <u>Mandatory Reporting of Child Abuse in Oregon</u>

\*Each Resource/Adoptive Parent will need to log in on their own Workday Learning Account prior to selecting the link for Orientation and Mandatory Reporting. This will ensure all adult members of the resource family get credit for completion of the two prerequisite trainings.

**Recommended Optional Trainings:** <u>Overview of the Child Welfare System</u> and Expanding your Parenting Paradigm (<u>General</u> or <u>Kinship</u>).

## ODHS – CW – Resource and Adoptive Family Training (RAFT)

Resource and Adoptive Family Training (RAFT) is the ODHS Child Welfare certification training curriculum for all resource parents, relative resource parents, and pre-adoptive parents.

RAFT must be completed for all resource parents within 12 months of becoming a certified resource parent. The curriculum consists of nine, 3-hour sessions delivered via Zoom at a set date and time.

Select the link for each Session > Then Select Offering button > Choose Date/Time that works best for your schedule > Click OK. Repeat the process for all 9 sessions.

ODHS - CW - RAFT Session 1 ODHS - CW - RAFT Session 2 ODHS - CW - RAFT Session 3 ODHS - CW - RAFT Session 4 ODHS - CW - RAFT Session 5 ODHS - CW - RAFT Session 6 ODHS - CW - RAFT Session 7 ODHS - CW - RAFT Session 8 ODHS - CW - RAFT Session 9